## **How To Book Activities Online**

When you click the "Book Archery Sessions, Climbing Sessions, or Nordic Lessons" it will take you to the following page:

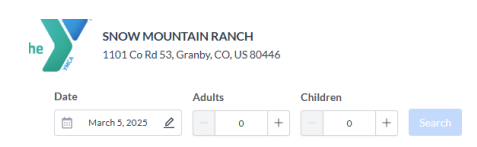

| Selected Activities     |        |
|-------------------------|--------|
| No activities selected. |        |
| Total                   | \$0.00 |
| Taxes                   | \$0.00 |
| Grand Total             | \$0.00 |

Here you will select the Date you are wanting to book for and the number of people you are hoping to book for <u>NOTE</u>: Please ensure you are booking for the correct property. If you are staying at Estes Park Center you should not book at Snow Mountain Ranch:

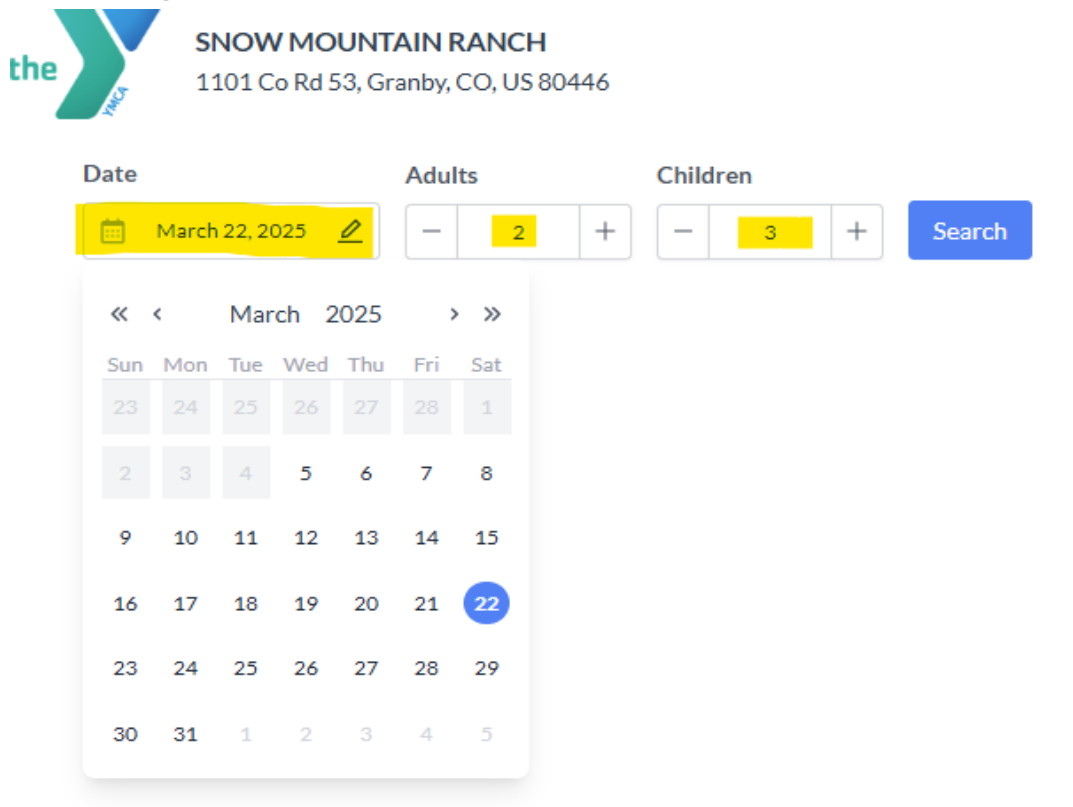

Once you click "Search" you will see all the available activities for the date and number of participants you have put in. <u>NOTE</u>: For Private Nordic Sessions you will only search for 1 person and any additional participants (up to 8) will pay separately at the Nordic Center.

| the snow MOUNTAIN RANCH<br>1101 Co Rd 53, Granby, CO, US 80446                                                                                                    |                                                                                                    |                                                                                                    |                               |                            |
|----------------------------------------------------------------------------------------------------|----------------------------------------------------------------------------------------------------|----------------------------------------------------------------------------------------------------|-------------------------------|----------------------------|
| Date         Adults           Image: March 22, 2025         Image: Compared and the second and the secon | Children Search                                                                                                    |                                                                                                    | Selected Activities           | Book                       |
| Search by Name:                                                                                                    | Sort by: Start Time  V Show Waitlisted Activities                                                                                                    |                                                                                                    | No activities selected.       |                            |
|                                                                                                    | Nordic Ski- Classic Group Lesson<br>10:00 am to 11:00 am Capacity Left: 8<br>One hour Public Group lesson for Classic Nordic Skiing. Rentals are not included for ages 13+ and mu                                                                                   | \$40.00<br>Includes 1 adult and 0 children<br>Additional Price Adult: \$40.00                                           | Total<br>Taxes<br>Grand Total | \$0.00<br>\$0.00<br>\$0.00 |
| R A A                                                                                                    | More                                                                                                    | Additional Price Child: \$40.00                                                                                         |                               |                            |
| 000                                                                                                    | Indoor Archery         Capacity Left: 9           10:00 am to 11:00 am         Capacity Left: 9           Participants must be 6 or older.         Hit the mark with an archery session! Archery is available at our           More         Image: Capacity Left: 9 | \$12.00<br>Includes 1 adult and 0 children<br>Additional Price Adult: \$12.00<br>Additional Price Child: \$12.00<br>Add |                               |                            |
|                                                                                                    | Indoor Climbing Wall           11:00 am to 12:00 pm         Capacity Left: 12           Guests must be 40-250lbs to use the climbing wall. Safety waivers required for activity Join us f           More                                                            | \$12.00<br>Includes 1 adult and 0 children<br>Additional Price Adult: \$12.00<br>Additional Price Child: \$12.00<br>Add |                               |                            |
|                                                                                                    | Nordic Ski- Classic Group Lesson<br>02:30 pm to 03:30 pm Capacity Left: 8<br>One hour Public Group lesson for Classic Nordic Skiing. Rentals are not included for ages 13+ and mu<br>More                                                                           | \$40.00<br>Includes 1 adult and 0 children<br>Additional Price Adult: \$40.00<br>Additional Price Child: \$40.00<br>Add |                               |                            |

You can add these activities to your Cart by clicking "Add" and they will show in the box on the left with your total for all activities listed at the bottom.

|                |                                                                    | Selected Activities                          | Book               |
|----------------|--------------------------------------------------------------------|----------------------------------------------|--------------------|
|                |                                                                    | Indoor Archery<br>22 Mar, 2025               | \$60.00            |
|                | \$40.00<br>Includes 1 adult and 0 children                         | 10:00 am to 11:00 am<br>2 adults, 3 children | Ū                  |
| zes 13+ and mu | Additional Price Adult: \$40.00<br>Additional Price Child: \$40.00 | Indoor Climbing Wall<br>22 Mar, 2025         | \$60.00            |
|                | Add                                                                | 11:00 am to 12:00 pm<br>2 adults, 3 children | Ū                  |
|                | \$12.00<br>Includes 1 adult and 0 children                         | Total                                        | \$120.00           |
| ailable at our | Additional Price Adult: \$12.00<br>Additional Price Child: \$12.00 | Taxes<br>Grand Total                         | \$0.00<br>\$120.00 |
|                |                                                                    |                                              |                    |
|                | \$12.00<br>Includes 1 adult and 0 children                         |                                              |                    |

Additional Price Adult: \$12.00 Additional Price Child: \$12.00 Now you can click "Book" and it will take you to the following page to input information:

| 00000 |                                       |                              |                     |                                                                                |                    |  |
|-------|---------------------------------------|------------------------------|---------------------|--------------------------------------------------------------------------------|--------------------|--|
|       | Guest Information                     | Questions                    | Payment Information | Confirmation #                                                                 |                    |  |
|       |                                       |                              |                     |                                                                                |                    |  |
|       | First Name                            | Last Name                    |                     | Selected Activities                                                            |                    |  |
|       | First Name field is mandatory Address | Last Name field is mandatory |                     | Indoor Archery<br>22 Mar, 2025<br>10:00 am to 11:00 am<br>2 adults, 3 children | \$60.00            |  |
|       | Country                               | Postal Code                  |                     | Indoor Climbing Wall<br>22 Mar, 2025                                           | \$60.00            |  |
|       | United States $\times$ $\vee$         | Postal Code                  |                     | 11:00 am to 12:00 pm<br>2 adults, 3 children                                   |                    |  |
|       | City<br>City                          | State State                  |                     | Total<br>Taxes                                                                 | \$120.00<br>\$0.00 |  |
|       | Phone Number                          | Email                        |                     | Grand Total                                                                    | \$120.00           |  |
|       | <b>■</b> +1 ▼                         |                              |                     |                                                                                |                    |  |
|       | Phone field is mandatory              | Email field is mandatory     |                     |                                                                                |                    |  |

Input your information and click "Next" and it will take you to the Payment Information page where you will need to select "Credit Card" from the Drop Down:

| Questions                                                                                                    | Payment Information                                                                                                    | Confirmation #                                                                       | ŧ                                                                                                    |
|----------------------------------------------------------------------------------------------------|----------------------------------------------------------------------------------------------------|--------------------------------------------------------------------------------------|----------------------------------------------------------------------------------------------------|
|                                                                                                    |                                                                                                    |                                                                                      |                                                                                                    |
| ~                                                                                                    |                                                                                                    | Selected Activities                                                                  |                                                                                                    |
|                                                                                                    | A                                                                                                    | Indoor Archery<br>22 Mar, 2025<br>10:00 am to 11:00 am<br>2 adults, 3 children       | \$60.00                                                                                                    |
| Expiration Date MM/YY Security Code                                                                                                    |                                                                                                    | Indoor Climbing Wall<br>22 Mar, 2025<br>11:00 am to 12:00 pm<br>2 adults, 3 children | \$60.00                                                                                                    |
| Postal Code Enter Postal Code                                                                                                    |                                                                                                    | Discount<br>Discount<br>Total                                                        | Apply<br>\$120.00                                                                                                    |
| By checking this box and clicking "Pay", you agree<br>to the <u>Terms &amp; Conditions</u> . You further acknowledge<br>and understand that your information will be used as<br>described in the <u>Privacy Policy</u> , including being |                                                                                                    | Taxes<br>Grand Total                                                                 | \$0.00<br>\$120.00                                                                                                    |
| shared with our services providers to detect fraud. Pay                                                                                                    |                                                                                                    |                                                                                      |                                                                                                    |
|                                                                                                    | Questions         Image: Clifer Cald Number         Expiration Date         MM/YY         Security Code         CVC         Postal Code         Enter Postal Code         Enter Postal Code         Inter Postal Code         Inter Postal Code         Inter Postal Code         Pay | Questions     Payment Information                                                    | Questions     Payment Information       Confirmation       Selected Activities       Indoor Archery       22 Mar, 2025       10:00 am to 11:00 am       2 adults, 3 children       MM/YY       Security Code       CVC       Postal Code       Enter Postal Code       Discount       Discount |

Next

After putting in your Credit Card info and selecting "Pay" it will add your payment and you can select Next at the bottom right hand corner. <u>NOTE:</u> Payment is not taken at the time of booking. Your card will not be charged until the day of the activity.

After selecting "Next" a pop up will appear where you will enter your Reservation/Booking Confirmation number (example of this format is Y002ABC123) or your Membership number <u>NOTE:</u> Only lodging guests and YMCA members may book activities in advance. If you are planning on purchasing a Day Pass you cannot sign up for these sessions until you are purchasing a Day Pass in person.

You may also add any Remarks you think would be beneficial for our staff to know such as experience level or physical accommodations you may need.

| Guarantee Types                                                                                                    |                  |
|----------------------------------------------------------------------------------------------------|------------------|
| Name                                                                                                    | Selected Act     |
|                                                                                                    | Indoor Archer    |
| Enter a name for the Group Booking                                                                                         | 22 Mar, 2025     |
| Test Test                                                                                                    | 10:00 am to 11   |
|                                                                                                    | 2 adults, 3 chil |
| Add-Ons                                                                                                    | Indoor Climbin   |
| Attor X                                                                                                    | 22 Mar, 2025     |
| Aurons                                                                                                    | 11:00 am to 12   |
|                                                                                                    | 2 adults, 3 chil |
| Booking Confirmation Number                                                                                                |                  |
| Y002ABC123                                                                                                    | Discount         |
|                                                                                                    | Discount         |
| Remarks                                                                                                    | Total            |
| 2 Adults and 3 children. No previous Archery or Climbing experience. One of my children has limited use of their left arm. | Taxes            |
|                                                                                                    | Grand Total      |
|                                                                                                    | _                |
|                                                                                                    |                  |
|                                                                                                    |                  |
| Cancel                                                                                                    |                  |
|                                                                                                    |                  |

After clicking Confirm it will take you to your Confirmation # where you can <u>double check</u> <u>your information and selected dates/times for activities</u>. From here you can create a new booking/go back to start. You will also receive a confirmation email.

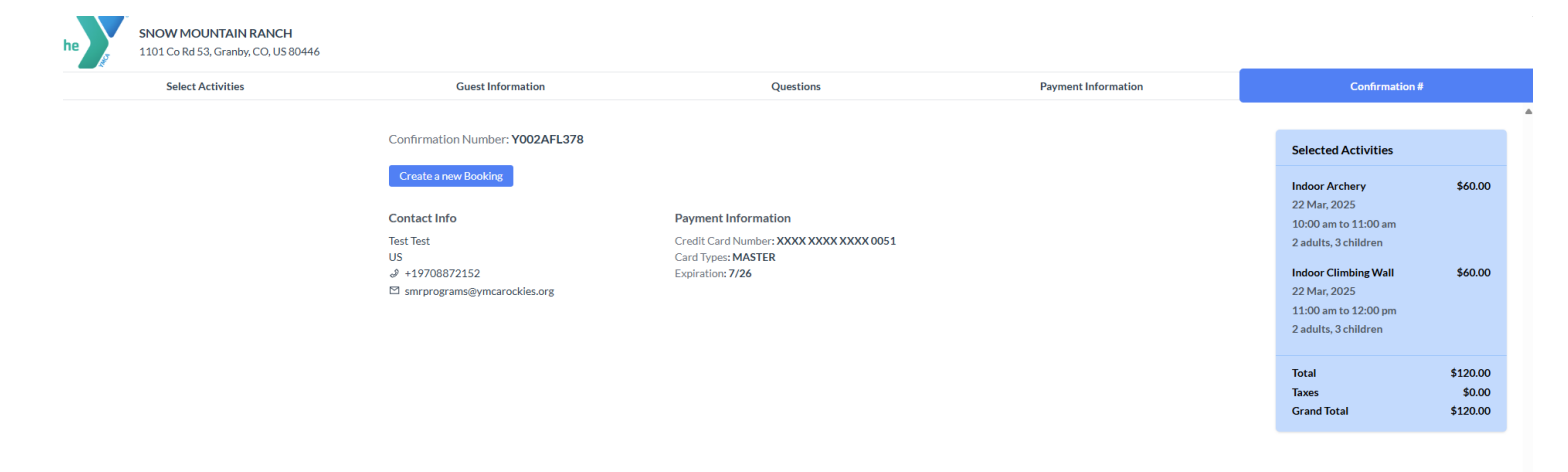